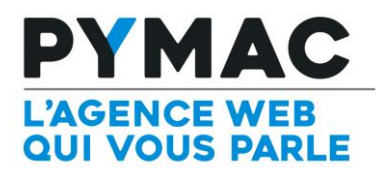

## Paramétrage d'un compte email sur Outlook

Outlook Configuration sur Outlook

| Compte Office<br>Quitter                                                                                                    | Image: State State Stat | 1.<br>2.<br>3. | Ouvrir <b>Outlook</b> .<br>Cliquer sur <b>Fichier</b> puis sur<br><b>Paramètres du compte</b><br>Cliquer sur le bouton <b>Nouveau</b> pour<br>enregistrer une nouvelle boite email |
|----------------------------------------------------------------------------------------------------|----------------------------------------------------------------------------------------------------|----------------|----------------------------------------------------------------------------------------------------|
| Ajouter un nouveau compte de messagerie                                                                                                    |                                                                                                    | 4.             | Saisissez votre nom et votre adresse<br>de messagerie                                                                                                    |
| Nom :       Exemple : Barbara Sankovic         Adresse de messagerie :       Exemple : barbara@contoso.com         Mot de passe :       Exemple : barbara@contoso.com         Confirmer le mot de passe :       Exemple : barbara@contoso.com         Tapez le mot de passe que vous a remis votre fournisseur d'accès Internet. |                                                                                                    | 5.             | Cochez la case en bas à gauche<br>: "Configurer manuellement<br>les paramètres du serveur<br>ou les types de serveurs<br>supplémentaires".<br>Cliquez sur le bouton Suivant        |
| Configurer manue                                                                                                    | ellement les paramètres du serveur ou les types de serveurs supplémentaires Précédent Suivant > Annuler                                                                                                    |                |                                                                                                    |

| Ajouter un compte A                                                                                                    | _  |                                        |
|----------------------------------------------------------------------------------------------------|----|----------------------------------------|
| Choisir un service                                                                                                    |    | Choisissez : Pop ou Imap               |
| 12                                                                                                    |    |                                        |
| Microsoft Exchange Server ou un service compatible     Se connecter à un compte Exchange pour accéder aux courriers électroniques, aux calendriers, aux contacts, aux tâches et à la     messagerie vocale     Service compatible Outlook.com ou Exchange <u>ActiveSync</u> succer à un service comme Outlook.com pour accéder à la messagerie électronique, aux calendriers, aux contacts et aux | 8. | Cliquez sur le bouton <b>Suivant</b>   |
| POP ou IMAP                                                                                                    |    |                                        |
| Se connecter à un compte de messagerie POP ou IMAP                                                                                                    |    |                                        |
|                                                                                                    |    |                                        |
|                                                                                                    |    |                                        |
|                                                                                                    |    |                                        |
|                                                                                                    |    |                                        |
|                                                                                                    |    |                                        |
|                                                                                                    |    |                                        |
|                                                                                                    |    |                                        |
| < Précédent Suivant > Annuler                                                                                                    |    |                                        |
| Ainiter un compte                                                                                                    |    |                                        |
| rjoud uncompte A                                                                                                    |    | <b>.</b>                               |
| Paramètres de compte POP et IMAP<br>Entrez les paramètres du serveur de messagerie pour votre compte.                                                                                                    | 9. | Saisissez les informations suivantes   |
| 7                                                                                                    |    | :                                      |
| Informations sur l'utilisateur Tester les paramètres du compte                                                                                                    |    |                                        |
| Votre nom : Grégory Dupont Nous vous conseillons de tester votre compte pour                                                                                                    |    | Votre nom • vvvvvv                     |
| Adresse de messagerie : contact@domaine.com                                                                                                    |    | Adresses de massagarie : vetre         |
| Informations sur le serveur                                                                                                    |    | Adresse de messagerie : votre          |
| Type de compte : POP3                                                                                                    |    | comte e-mail                           |
| Serveur de messagerie entrant : mail.pymac.fr 🗸 Tester automatiquement les paramètres du compte lorsque le bouton Suivant est utilisé                                                                                                    |    |                                        |
| Serveur de messagerie sortant (SMTP) : mail.pymac.fr Remettre les nouveaux messages à :                                                                                                    |    | Type de compte : POP3                  |
| Informations de connexion                                                                                                    |    |                                        |
| Nom d'utilisateur : contact@domaine.com                                                                                                    |    | Serveur de courrier entrant            |
| Mot de passe :                                                                                                    |    | mail nymac fr                          |
|                                                                                                    |    |                                        |
| Iors de la connexion par mot de passe securise (SPA)                                                                                                    |    | Serveur de courrier sortant :          |
|                                                                                                    |    | mail.pymac.tr                          |
|                                                                                                    |    |                                        |
|                                                                                                    |    | Nom d'utilisateur : votre compte e-    |
|                                                                                                    |    | mail                                   |
|                                                                                                    |    | Votre mot de passe : votre mot de      |
| / Drérédant Subunts Annular Aida                                                                                                    |    | passe                                  |
|                                                                                                    |    |                                        |
| Ajouter un nouveau compte de messaderie                                                                                                    |    | <b>•</b> ••                            |
| Paramètres                                                                                                    | 10 | Cliquez ensuite sur le bouton          |
| Chacun d Général Serveur sortant Connexion Options avancées                                                                                                    |    | "Paramètres supplémentaires"           |
| Mon serveur sortant (SMTP) requiert une authentification                                                                                                    |    |                                        |
| Information O Utiliser les mêmes paramètres que mon serveur de courrier entrant                                                                                                    | 11 | Dans l'onglet <b>Serveur sortant</b> . |
| Votre nom : O Se connecter à l'aide de de de de de de de de de de de de d                                                                                                    |    | cochez la case "Mon serveur            |
| Adresse de me compte en diguant sur n réseau requise.)                                                                                                    |    | sortant requiert une                   |
| Mot de passe :                                                                                                    |    | outhantification nour co               |
| Type de compt Exiger l'authentification par mot de passe sécurisé (SPA)                                                                                                    |    | aumentification pour se                |
| Serveur de cou                                                                                                    |    | connecter                              |
| Serveur de cou                                                                                                    |    |                                        |
| Information                                                                                                    | 12 | Cochaz « Utilisar las mâmas            |
| Nom d'utilisate                                                                                                    | 12 |                                        |
| Not de serve                                                                                                    |    | parametres que mon serveur de          |
| Privit de passe a                                                                                                    |    | courrier entrant »                     |
|                                                                                                    |    |                                        |
| Exiger l'aut<br>de la conne                                                                                                    | 40 |                                        |
|                                                                                                    | 13 | . Ciiquez sur <b>UK</b>                |
| OK Annuler                                                                                                    |    |                                        |
| Annuler                                                                                                    |    |                                        |
|                                                                                                    |    |                                        |

| Ajouter un nouve         | au compte de messagerie Paramètres de messagerie Internet  Général Serveur sortant Connexion Options avancées  Numéros des ports du serveur |                                             | <ul> <li>14. Dans l'onglet Options avancées, le port sortant doit impérativement être le 587</li> </ul> |
|--------------------------|----------------------------------------------------------------------------------------------------|---------------------------------------------|----------------------------------------------------------------------------------------------------|
| Information              | Serveur entrant (POP3) : 110 Par défaut                                                                                                    | omote                                       |                                                                                                    |
| Votre nom :              | Ce serveur nécessite une connexion chiffrée (SSL).                                                                                          | de cet écran, nous                          | 15 Cliquez sur OK suivant puis                                                                          |
| Adresse de me            | Serveur sortant (SMTP) : 587                                                                                                    | compte en diquant sur<br>n réseau requise.) | Torminor                                                                                                |
| Information              | Utiliser le type de connexion chiffrée suivant : Aucun                                                                                      |                                             |                                                                                                    |
| Type de compt            | Délais du serveur                                                                                                    | ote                                         |                                                                                                    |
| Serveur de cou           | Court - Long 1 minute                                                                                                    |                                             |                                                                                                    |
| Serveur de cou           | Remise                                                                                                    |                                             |                                                                                                    |
| Information              | Supprimer du serveur après 10 jours                                                                                                    |                                             |                                                                                                    |
| Nom d'utilisate          | Supprimer du serveur après avoir été supprimé du dossier Éléments supprimés                                                                 |                                             |                                                                                                    |
| Mot de passe :           |                                                                                                    |                                             |                                                                                                    |
| Exiger l'aut de la conne |                                                                                                    | s supplémentaires                           |                                                                                                    |
|                          | OK Annuler                                                                                                    | Annuler                                     |                                                                                                    |